## 日本乳癌学会 資格申請 申請手順

## 申請書類の準備 ※ZIPファイルでの提出が必要です

- 1 申請書類を準備する(申請のご案内のチェックリストを確認してExcel、PDFそれぞれ準備をする)
- 2 フォルダを新規作成し、1の書類を全てフォルダに入れる
- 3 フォルダ名を<u>「管理番号 申請施設名」</u>にする(例:99999 ○○病院) フォルダ名は申請する認定施設名でご提出ください。
- 4 2のフォルダを右クリックし、「送る」または「圧縮」を選択
  Windowsの場合は「送る」→「圧縮(zipファイル)」、もしくは「ZIPファイルに圧縮する」を選択
  Macの場合は「圧縮」を選択します
  なお、ZIPファイルにはパスワードを設定しないでください
- サーバーへのアップロード ※アップロード後はご自身で変更ができませんので、事前に間違いがないかご確認をお願いします
  - 5 申請のご案内の提出方法に掲載をしているURLを開く(申請する資格ごとにURLが異なりますので、ご注意ください)
- 6 ファイルを選択、もしくはドラッグ&ドロップでアップロードする

| ibes にファイルをアップロード                |
|----------------------------------|
| ■ 2024年度認定・関連施設申請:ZIPファイルに圧縮すること |
|                                  |
|                                  |
|                                  |
|                                  |
|                                  |
|                                  |
| XDRIVE                           |

■ファイルを選択 でアップロードする場合

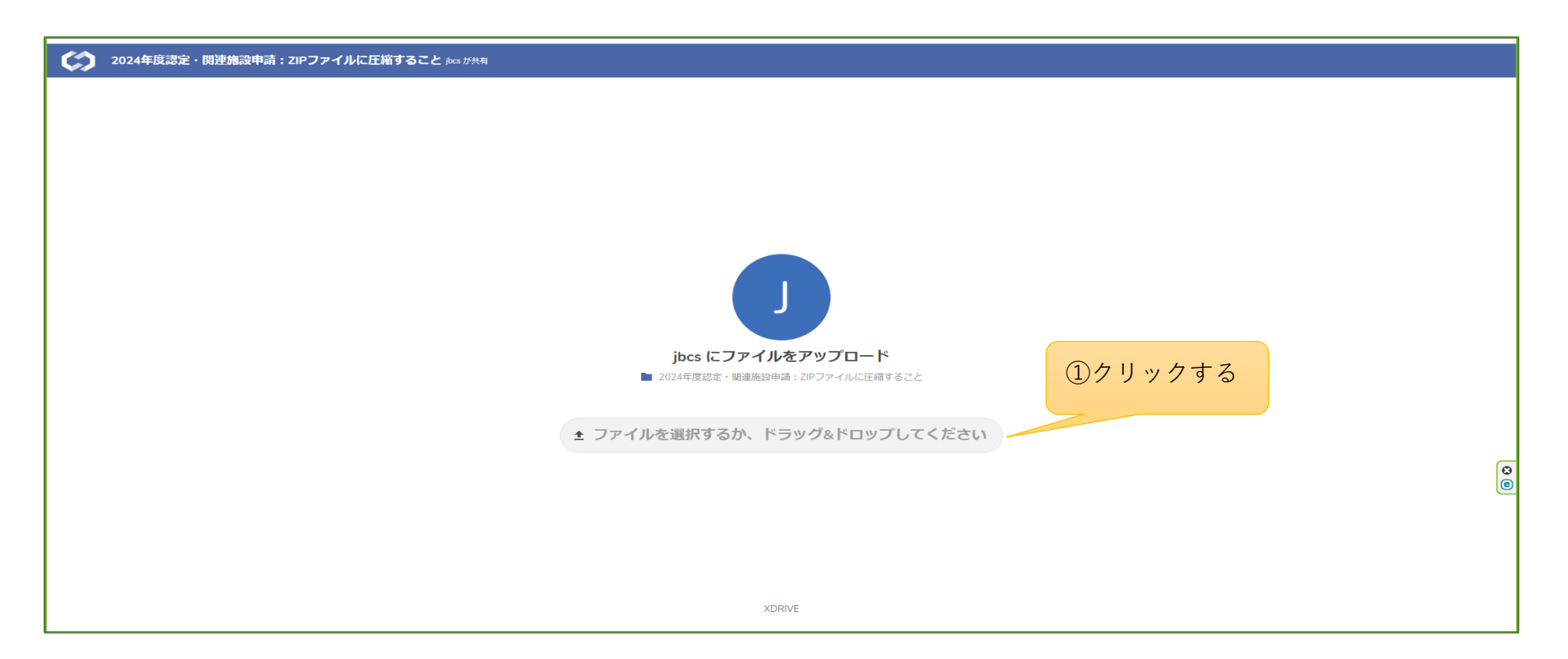

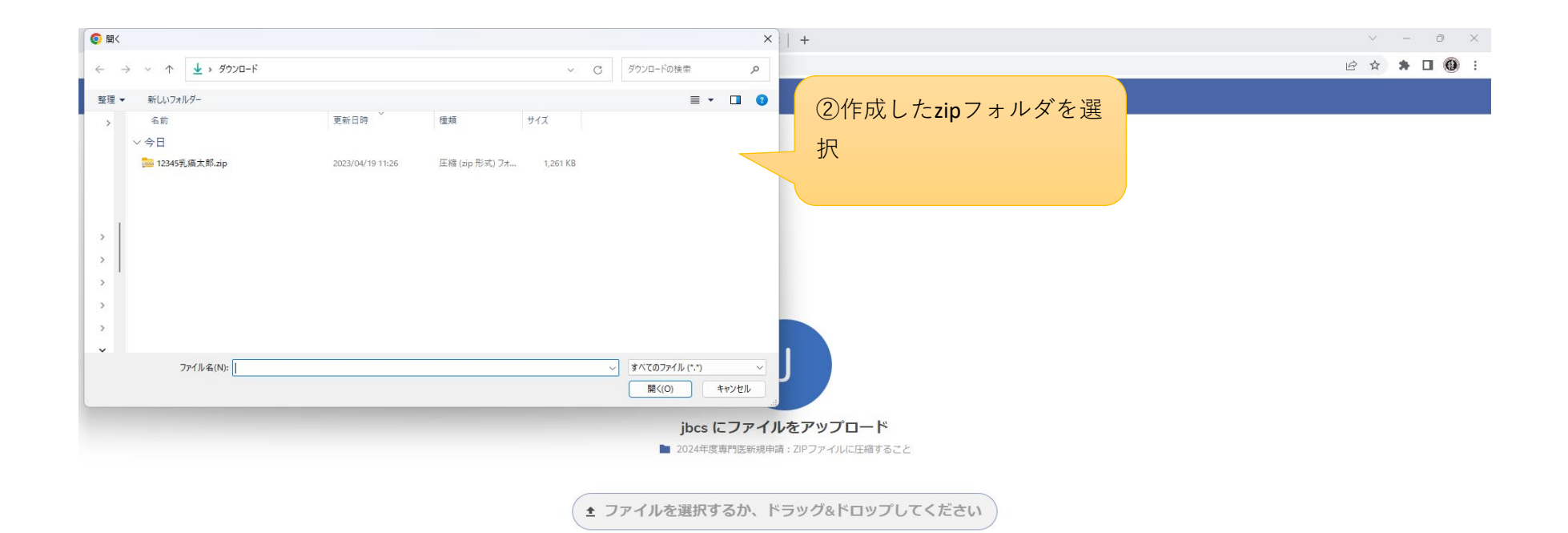

https://jbcs.xdrive.jp/index.php/s/Wp9ctLcjDwxEgsi#

XDRIVE

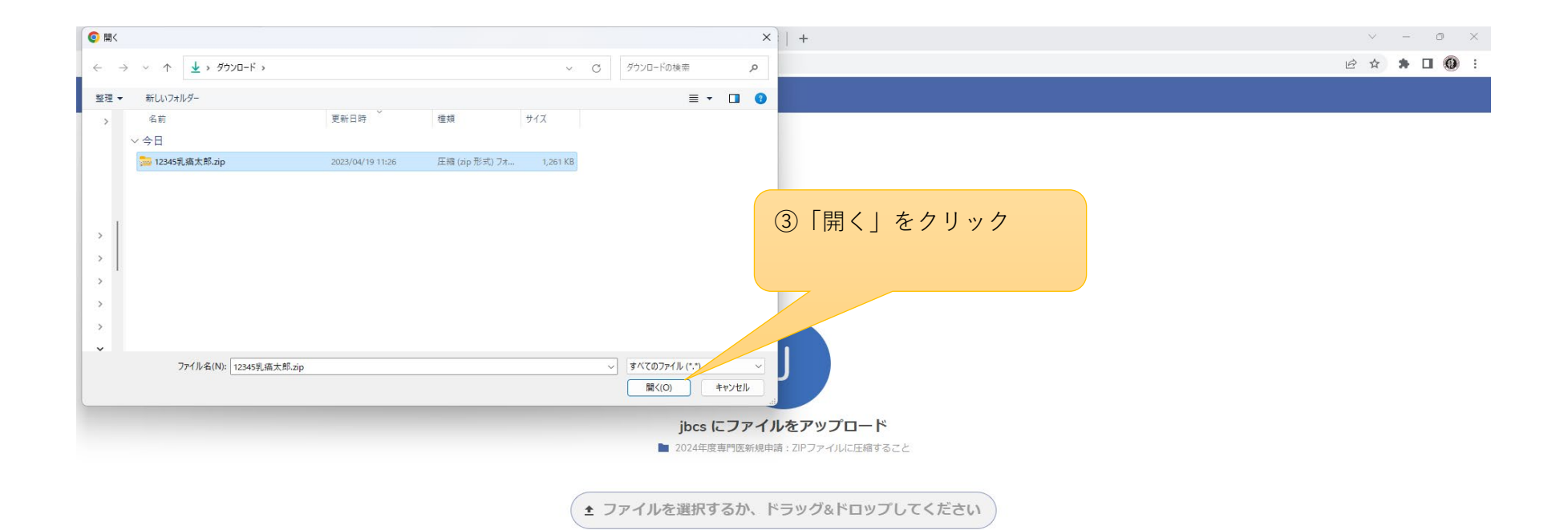

https://jbcs.xdrive.jp/index.php/s/Wp9ctLcjDwxEgsi#

XDRIVE

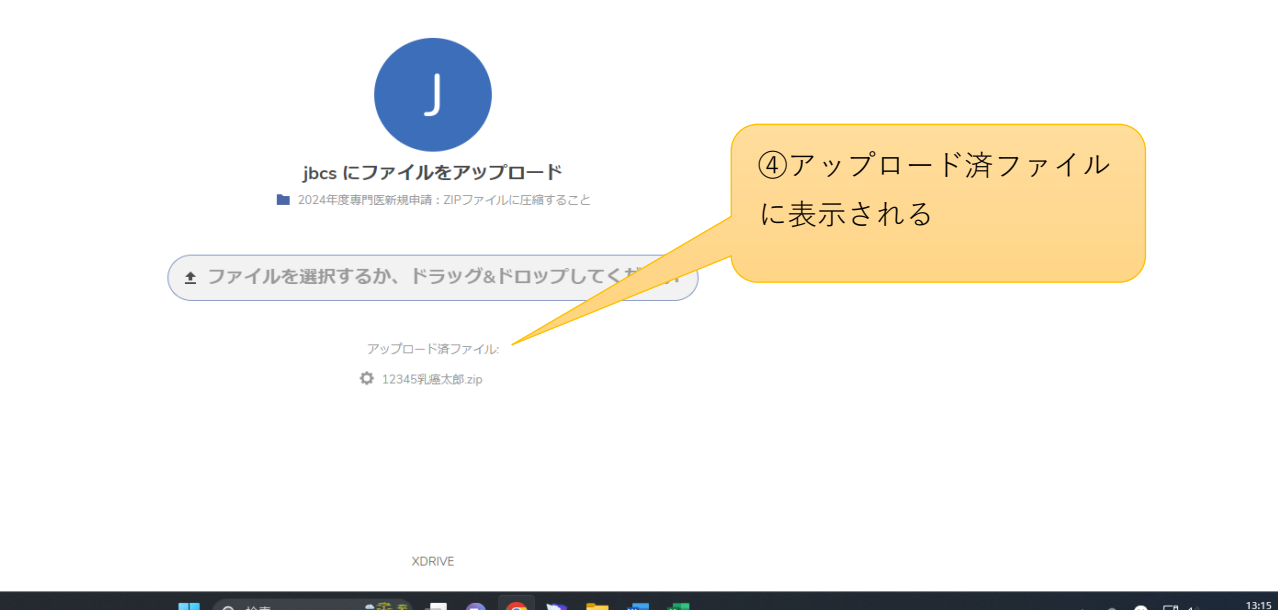

以上で終了となります

ドラック&ドロップでもアップロード可能です

万が一提出された申請書類を変更したい場合は、事務局宛メールにてご連絡ください(office@jbcs.gr.jp)